# Yadix (ヤディックス)

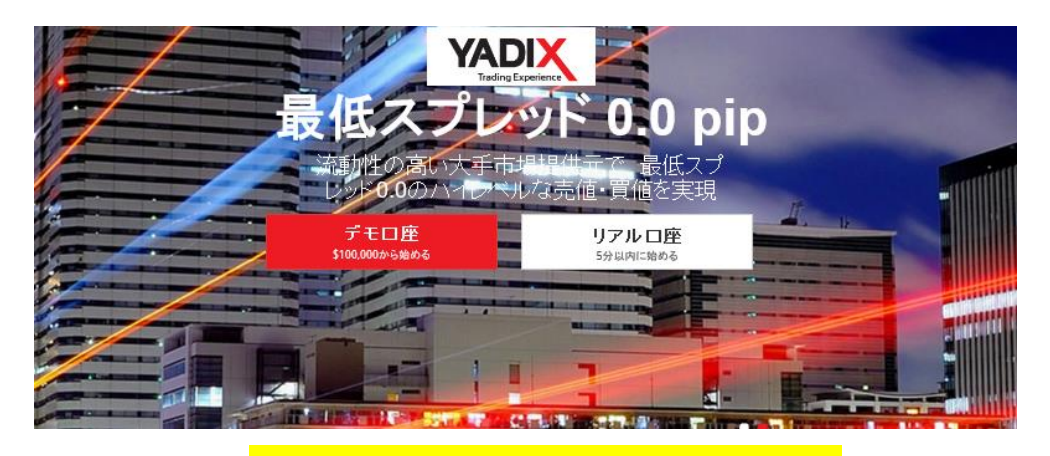

新規口座開設&入金マニュアル

## ■ 著作権について

【「Yadix(ヤディックス)新規口座開設&入金マニュアル】」 (以下、本冊子と表記)は、著作権法で保護されている著作物です。本冊子の著作権 は、発行者「FX 出版」にあります。 本冊子の使用に関しましては、以下の点にご注意ください。

#### ■ 使用許諾契約書

本契約は、本冊子を入手した個人・法人(以下、甲と称す)と発行者(以下、乙と称す) との間で合意した契約です。本冊子を甲が受け取り開封することにより、甲はこの 契約に同意したことになります。

#### 第1条 本契約の目的:

乙が著作権を有する本冊子に含まれる情報を、本契約に基づき甲が非独占的に使用 する権利を承諾するものです。

第2条 禁止事項:

本冊子に含まれる情報は、著作権法によって保護されています。甲は本冊子から得 た情報を、乙の書面による事前許可を得ずして出版・講演活動および電子メディア による配信等により一般公開することを禁じます。特に当ファイルを 第三者に渡 すことは厳しく禁じます。甲は、自らの事業、所属する会社および関連組織におい てのみ本冊子に含まれる情報を使用できるものとします。

第3条 損害賠償:

甲が本契約の第2条に違反し、乙に損害が生じた場合、甲は乙に対し、違約金が発 生する場合がございますのでご注意ください。

第4条 契約の解除:

甲が本契約に違反したと乙が判断した場合には、乙は使用許諾契約書を解除することができるものとします。

#### 第5条 責任の範囲:

本冊子の情報の使用の一切の責任は甲にあり、この情報を使って損害が生じたとし ても一切の責任を負いません。

## Yadix(ヤディックス)とは?

Yadix(ヤディックス)は、2010年のサービス開始より、認可された STP ブロー カーの FX 会社として業界をリードし、優れた取引条件と高い約定力を提供し ています。

2010 年に創業して以来、Yadix(ヤディックス)は、規制に従ってかつ、利益相 反のないインターバンク直結の STP モデルにより実現した業界最小スプレッ ドやより速い約定スピードなどの優れた取引条件や制約のない投資環境をトレ ーダーの皆様へ提供し続けることで、業界をリードし続けています。 お客様のニーズと市場の変化を常に評価・観察することで、Yadix(ヤディック ス)は、FX ビギナーからスキャルピングや高速取引を好むプロのトレーダーや スペシャリスト、すべてのお客様に最適な取引環境を提供しています

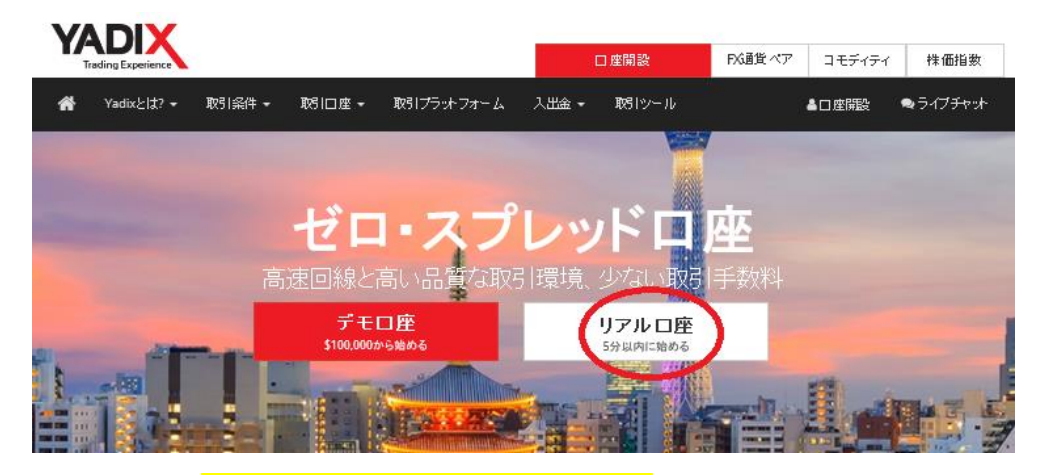

Yadix(ヤディックス)新規口座開設方法

公式サイト⇒<mark>http://jp.yadix.com/?ib=59646388</mark>

それでは、Yadix(ヤディックス)の新規口座開設方法をご案内していきます。 まず、Yadix(ヤディックス)トップページを開いていただき、「リアルロ座」よ り口座登録手続きを開始していきます。

また、登録手続きが完了しましたら、確認書類(身分証明書&:現住所確認書類) この2点の提出が必要となりますので、あらかじめ準備をしておきましょう。

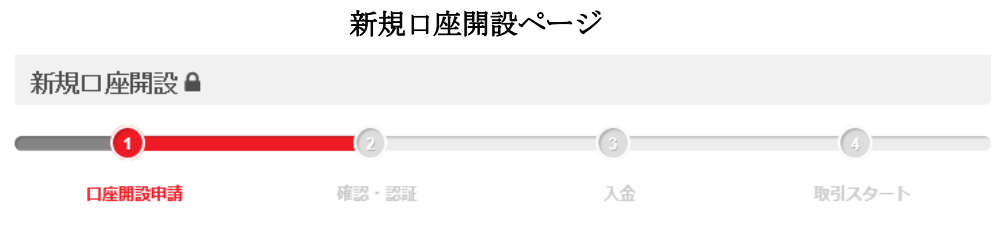

重要な事項:登録の際は、英語(ローマ字)表記で入力をお願いします。また、Yadixは、アメリカ合衆国にお住まいの方へFX取引サービスを提供しておりません。

「リアルロ座」をクリックすると、新規口座開設専用ページが表示されます。 こちらのページより登録作業を開始していきます。

#### 1、口座の設定

トレーダーの皆様は、複数の口座を開設することができ、お持ちのそれぞれの口座で利益の獲得、自由な取引が可能です。 ① □座の種類※ \* Classic Account - USD 
▼ ② □座のレバレッジ※ \* 1:500 
▼

①口座の種類を選択します。

②口座のレバレッジ(倍率)を選択します。

#### 取引口座の種類について

| 撤                | スキャルパー             | クラシック                                                                                                    | プロ                 |
|------------------|--------------------|----------------------------------------------------------------------------------------------------|--------------------|
| ▶プロモーション         | ×                  | ¥                                                                                                    | ✓                  |
| ) スプレッギ          | From 0.0 pips      | From 1 pip                                                                                                    | From 0.0 pips      |
| ▶最小取引サイズ         | 1 micro lot (0.01) | 1 micro lot (0.01)                                                                                                    | 1 micro lot (0.01) |
| ▶手號料             | *                  | ×                                                                                                    | ✓                  |
| ) 必要入金額          | \$50Q.             | \$100                                                                                                    | \$10,000           |
| →無料VPS           | ×                  | ×                                                                                                    | ✓                  |
| ▶両建て&スキャル<br>ビング | *                  | ¥                                                                                                    | *                  |
| → EA(自動売買取51)    | *                  | <ul> <li>Image: A set of the set of the</li></ul> | <                  |
| ) さらなる詳細         | 口座開設ページへも          | 口座開設ページへ 🕫                                                                                                    | 口座開設ページへも          |

Yadix(ヤディックス)サイトでは、スキャルパーロ座、クラシックロ座、プロロ 座の3種類がございます、この中から口座の種類を選択ください。

#### 2、お客様情報の確認

| 口座の開設に必要         | 認み客様情報の入力をお願いし | <i>」</i> ます。        |                         |
|------------------|----------------|---------------------|-------------------------|
| 3 所属/肩書.         | 男性             | ▼ ⑦ 電播号.*           | 0902626344              |
| 4 名前*            | Taro           | 8 電話番号.             |                         |
| <b>5</b> IFN-7-4 | Yamataro       | <b>9</b> スカイプ.      |                         |
| 6 苗字*            | Yamada         | <b>10</b> E-mail. * | yamadayadix@yahoo.co.jp |

続いて、お客様情報の確認項目を記入していきます。

③性別を選択ください。

④名前を半角ローマ字で入力ください。 例)Taro

⑤ミドルネームを半角ローマ字で入力ください。

⑥ 苗字を半角ローマ字で入力ください。 例) Yamada

⑦電話番号を半角数字にて入力ください。

⑧その他の連絡先がある場合に限り電話番号を入力ください。

⑨スカイプお持ちの方に限りアドレスをご入力ください。

⑩Eメールアドレスを入力します。

#### 3、個人エリアの確認

| Yadixの個人エリアは、入会 | 金、出金、口座間の資金移動、 | 取引口座の管理を行うお客様の | ポータル・サイトです。 |
|-----------------|----------------|----------------|-------------|
| ① パスワード(5~8文字)* | ******         | 12. 12ワードの確認*  |             |

①パスワードを入力します。②確認の為、再度パスワードを入力します

### 4、お住いの住所確認

| お客様がお住まいの住所           | を正確に入力してください。 |            |                   |   |
|-----------------------|---------------|------------|-------------------|---|
| 13丁目・番地まか.* 1         | I-2-3 ≱201    | 15 国名.*    | JAPAN             | ~ |
|                       | 070052        | 16 市区町村.*  | Minato-ku Akasaka |   |
| P P C P S             | 010032        | 都道府県。*     | Tokyo             |   |
| <sup>13</sup> 丁目・番地、部 | 屋番号を半角英数字で    | 入力します。     | 例)1-2-3 #201      |   |
| ⑭郵便番号をハイ              | フンなしの半角数字で    | 入力します。     | 例)1070052         |   |
| ⑮お住まいの国 <b>(J</b>     | APAN)を選択します。  |            |                   |   |
| 16市区町村を半角             | ローマ字で入力します    | 。 例)Minate | o-ku Akasaka      |   |

⑰都道府県を半角ローマ字で入力します。 例)Tokyo

### 5、経済状況の確認

| 就労·雇用形態.* | 会社員                   | ~            | 朝盼野.*                           | planning |   |
|-----------|-----------------------|--------------|---------------------------------|----------|---|
| 年収.       | \$250,000 - \$500,000 | $\checkmark$ | 甘な収入元。*                         | 生計       | ~ |
| 秘严定預。*    | \$25,000 - \$50,000   | ~            | これまで自己破産<br>をされたことがあり<br>よすか?.* | เบเรี    | ~ |

職業、年収、総資産など、経済状況欄にて入力&選択ください。

#### 6、利用規約の確認

| 18                                                                                                    | Open Account                                          |
|----------------------------------------------------------------------------------------------------|-------------------------------------------------------|
| ☑ 私は、18歳以上です。.                                                                                                    |                                                       |
| ☑<br>アンチ・マネー・ロンダリング - 私は、口座開設のために、架空の人・<br>ロンダリングに基づく違法行為であることを認識しています。                                            | 物や他人の名前をかたり、公序良俗に反する                                  |
| ■<br>リスクの認識 - 私は、現物FX(外国為替証拠金取引)、CFD(差額決<br>Yadix.comのウェブサイトより、インターネット経由で掲示される「顧客<br>で内容を読んで理解し、それらの内容の記載事項を承諾します。 | e済)取引を含む金融商品(デリバティブ商品)(<br>S同意事項およびリスクの警告(the Custome |

リスクの認識、アンチマネーロンダリング、18 歳以上、各項目ご確認の上、3 箇所に**∠**チェックを入れて、最後に「**Open Account」**ボタンを押して口座開設 が完了します。

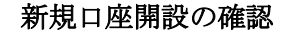

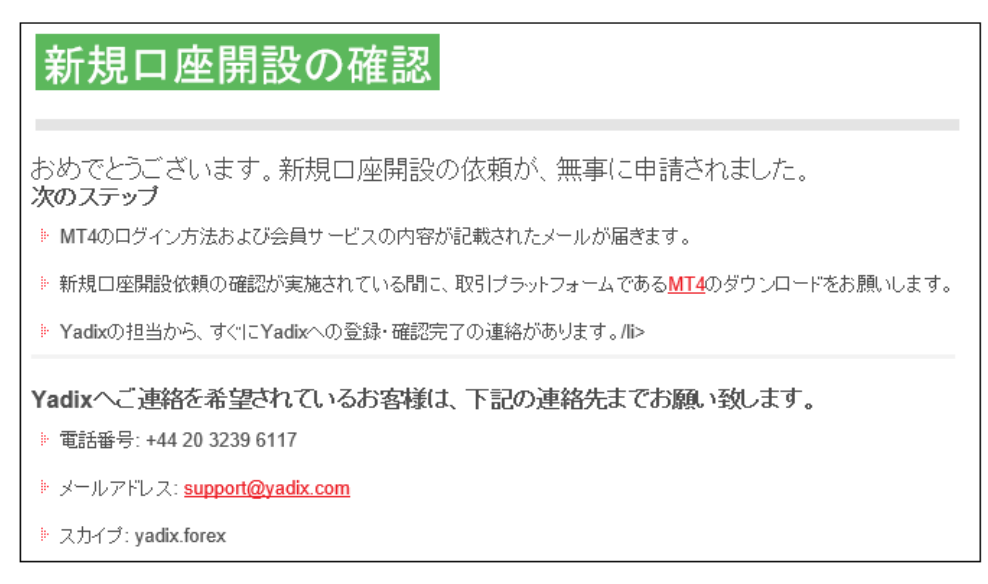

新規口座開設が無事完了すると、新規口座開設の確認ページへ移り「おめでと うございます。新規口座開設の依頼が、無事に申請されました。」と表示され ます。

Yadix ライブ取引口座開設完了通知メール

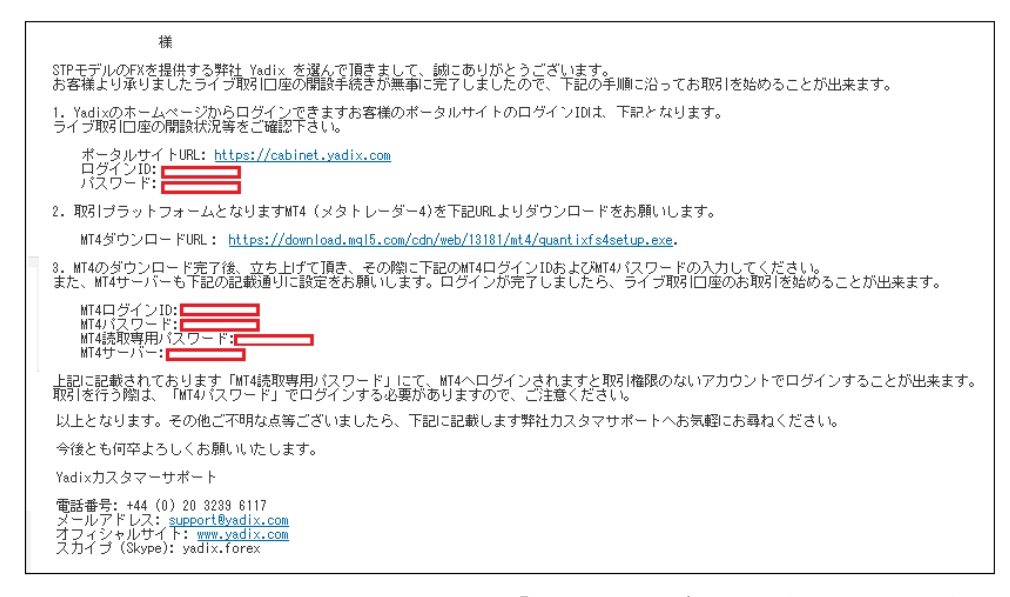

また、登録したメールアドレスの方へ、「Yadix ライブ取引口座開設完了通知メ ール」が届きます。

その中には、Yadix(ヤディックス)サイト管理画面専用のログイン ID とパスワ ード、更に MT4 専用のログイン ID とパスワード、この 2 点が表示されており ますので大切に保管ください。

#### FX 取引プラットフォームをダウンロードしよう!

Yadix(ヤディックス)取引口座開設が完了しましたら、続いてご利用される取引 プラットフォームをダウンロードしていきましょう。

Yadix(ヤディックス)の取引プラットフォームは、世界で最も広く利用されてい る MT4 を始め、デスクトップ PC、ノート型パソコン、更に iPhone や iPad の iOS 端末、またアンドロイド端末でもアプリをダウンロードする事が可能で す。

#### MT4

MT4(メタトレーダー4)は、簡単なワンクリック注文などの仕様も備わっており、 今日の FX 市場の取引環境に最適な世界屈指の取引プラットフォームです。 様々な種類のパターンでの為替チャート表示や、インディケーターなどのツー ルが充実しており、動作環境は、端末のローカルにインストールして操作をす るオンプレミス型と、ウェブ上でのクラウド型の2つから選ぶこともできます。 MT4 上では、お客様自身でカスタムした EA(自動売買システム)を利用する事 も可能です。

#### ウェブ・トレーダー(Web版MT4)

ウェブ・トレーダーは、ダウンロードする必要がないウェブ版の MT4 の取引 プラットフォームであり、ブラウザや OS に制限されることなくマーケットに アクセスすることが出来ます。

ウェブ・トレーダーは、通常のローカルにダウンロードする MT4 と機能は同 じで、スピーディーで簡単なアクセスに加え、ワンクリック取引機能、容易な UI、MT4の全ての取引機能が操作できる最適な環境を提供します。

#### iPhone 版 MT4

Yadix(ヤディックス)では、トレーダーの皆様が取引時間や場所などの環境に制限されることなくマーケットへアクセスできるように iPhone 版の MT4 トレーダーを提供しています。

Phone 版 MT4 は、アップル社のリリースしている iPhone で、Apple App Store から無料でダウンロードすることでお使いいただけます。

iPhone のユーザーフレンドリーな特徴を生かして、かつセキュアな取引環境で、 様々な機能が利用できる取引プラットフォームのアプリです。

## iPad版MT4

Yadix(ヤディックス)は、iPad の大きな画面上で一目でわかりやすい UI をディ スプレイ・タッチで操作することが出来る iPad 版の MT4 を提供しています。 Yadix の iPad 版 MT4 は、どこでもいつでも、スピーディーな取引が出来るよ うに設計されています。

iPad もしくは iPad2 のアプリとしてダウンロードして頂くことで、新規注文、 取引条件の設定変更、リアルタイムの為替チャート確認など、FX 取引をすぐ に実行できます。

iPad 版の MT4 アプリは、多くの機能が簡単に利用しやすい特徴があります。

#### アンドロイド版 MT4

世界で最もポピュラーな MT4 の取引プラットフォームは、アンドロイド (Android)のOSのデバイスでもアプリケーションをダウンロードして利用する ことが出来ます。

スマートフォンおよびタブレット上で、無料でアプリのダウンロードができ、 FX 取引を行えます。

通常の PC ソフトでの MT4 と同様に、アンドロイド版 MT4 のアプリも、 Yadix(ヤディックス)Yadix の提供する全ての取引銘柄ヘリアルタイムでアクセ スができ、使い勝手のよい機能が充実した取引プラットフォームです。

Yadix 取引プラットフォームダウンロード専用ページはコチラ▼

http://jp.yadix.com/trading-platforms/trading-platforms-overview/

Yadix(ヤディックス)ログイン方法

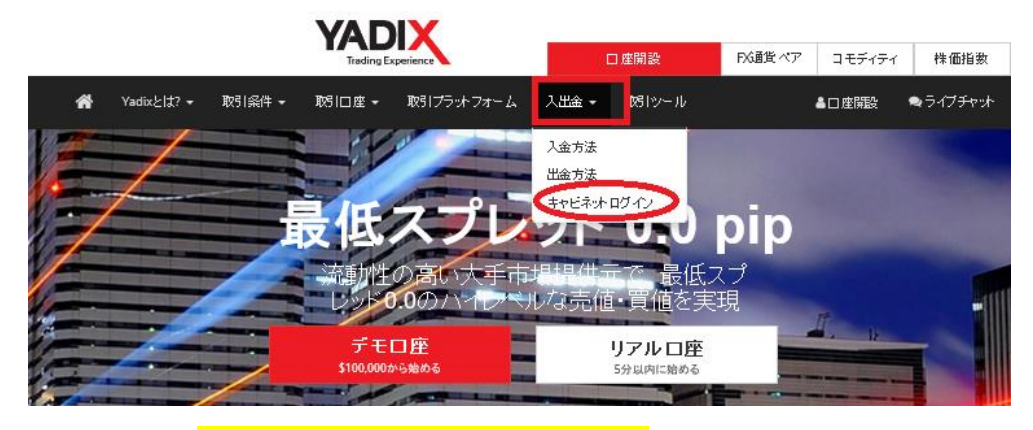

公式サイト⇒<mark>http://jp.yadix.com/?ib=59646388</mark>

続いて、あなた専用口座の管理画面へのログイン方法についてご案内していき ます。

Yadix(ヤディックス)公式サイトからログインする場合、最上部に表示されている「入出金」をクリックすると、各メニューパネルが表示されますので、その中にある「キャビネットログイン」を選択ください。

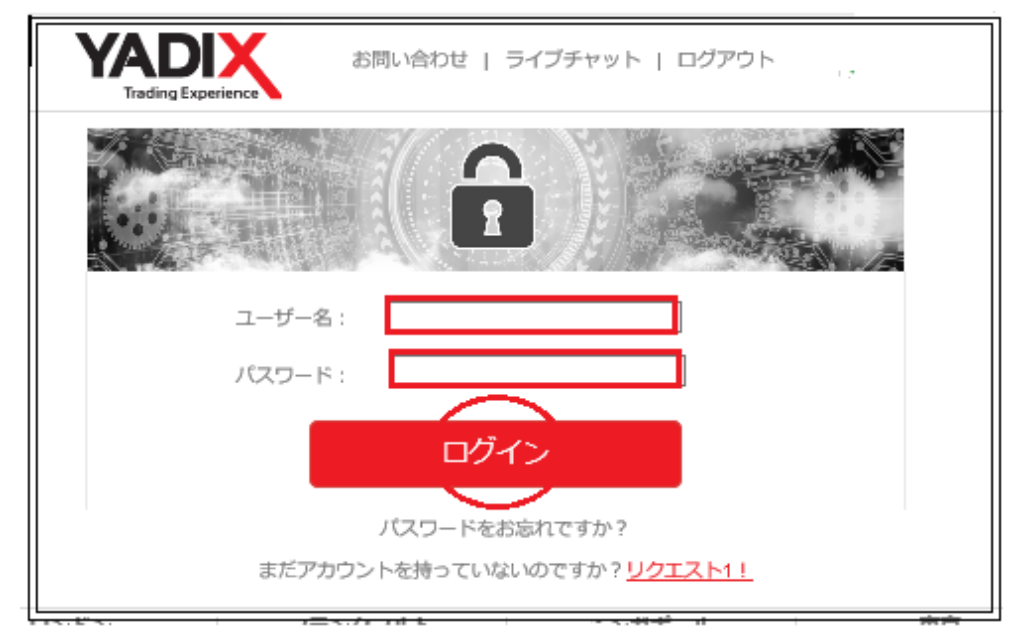

ログイン専用ページ

すると、ログイン専用ページが表示されます。

ユーザ名(メールアドレス)、パスワードを入力した上で「ログイン」ボタンを

押します。

# Yadix(ヤディックス)管理画面

| Trading Experience |             |                           | お問い合わせ   ライブチャット   ログアウト | G 日本語 🔻 |
|--------------------|-------------|---------------------------|--------------------------|---------|
|                    |             |                           |                          |         |
| プロフィール             | あなたのプロ      | ]フィールを見ます                 |                          |         |
| あなたのプロフィール         |             |                           |                          |         |
| 住所を変える             | あなたのプロフィー   | ルを見ます                     |                          |         |
| パスワードリマインダ         | タイトル        | 氏。                        |                          |         |
| ドキュメント             | ファーストネーム    |                           |                          |         |
|                    | 苗字          | 1                         |                          |         |
| 又書をアップロート          | 口座の種類       | 個々                        |                          |         |
| ビュードキュメント          | ех—л        | xIntrade@jw-consulting.jp |                          |         |
| アカウント              | 状態          | 開いた                       |                          |         |
| ビューアカウント           | 電話          | 09026263344               |                          |         |
| 預金ファンド             | モバイル        |                           |                          |         |
| 内部転送               | 住所          | 1-33-10#1FC               |                          |         |
| 変更を活用              | 国           | 日本                        |                          |         |
| ピュー預金の歴史           | シティ         | 豊島区上池袋                    |                          |         |
|                    | 郵便番号        | 1700012                   |                          |         |
| 貝物ホーノスで元より         | 日付をサインアップ   | 13/04/2019午後8時41分30秒      |                          |         |
| リクエスト              |             |                           |                          |         |
| パートナーになる           |             |                           |                          |         |
|                    | あなたのアドレスは、多 | E    ハスワートの変更   損益資金を     |                          |         |

「ログイン」ボタンを押して、管理画面が表示されましたら、ログインの完了 です。

#### パスワードを忘れた場合

| Trading Experience | お問い合わせ   ライブチャット   ログアウト |
|--------------------|--------------------------|
|                    |                          |
| ユーザー名:             |                          |
| パスワード :            |                          |
|                    | ログイン                     |
|                    | パスワードをお忘れですか?            |
| まだアカウ              |                          |

もし、パスワードをお忘れの際は「**パスワードをお忘れですか?」**の文字をク リックします。

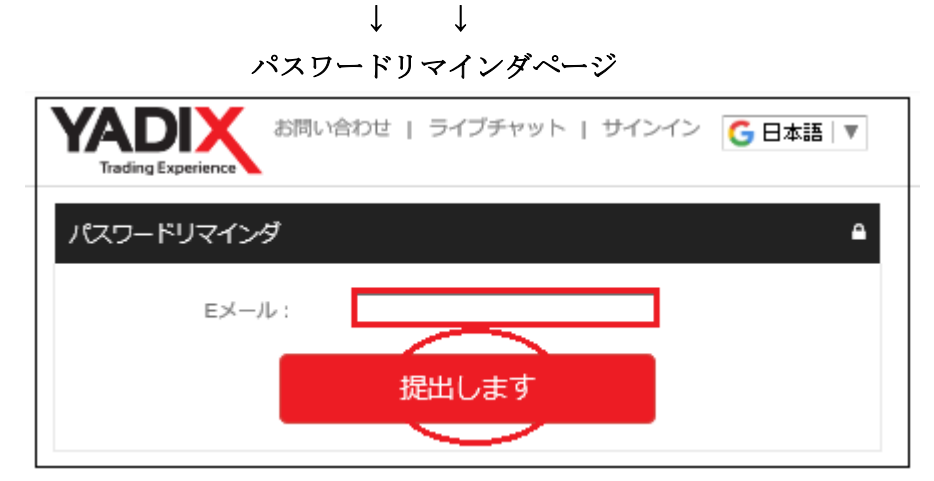

すると、パスワードリマインダページが表示されますので、登録した E メール アドレスを入力して「提出します」ボタンを押します。

↓ ↓

| パスワードリマインダが正常に送信します。        |                 |
|-----------------------------|-----------------|
| パスワードリマインダ                  | ۵               |
| Eメール :                      |                 |
| 提出します                       |                 |
| 「パスワードリマインダが正常に送信します。」と表示され | 1る事で、登録したメ<br>- |

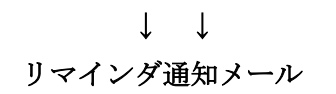

| Dear Taro Yamada                                                                                                    |
|----------------------------------------------------------------------------------------------------|
| Following your request, we have sent your Yadix client area password. Your password is:<br>Please use the following link to access the client area: <u>http://cabinet.yadix.com</u> |
| Thank you!                                                                                                    |
| Best regards,<br>Yadix Support Team                                                                                                    |
| Telephone: +44 (0) 203 239 6117<br>E-mail: <u>support@yadix.com</u>                                                                                                    |

そして、登録したメールアドレスの方へリマインダ通知メールが届きましたら、 赤い箇所に再度登録されたパスワードが届きますので、ご確認ください。

#### 確認書類のアップロード

あなた専用口座の方へログインが完了致しましたら、次に確認書類のアップロ ード作業を行っていきます。

# 【必要書類について】

1、身分証明・個人情報証明(有効期限内のもの) パスポート・IDカード・運転免許証(いずれか1点) ※カラーコピーにて表面・裏面の両面をご提出下さい。

## 2、住所証明書1通(発行日より6か月以内のもの)

光熱費明細(ガス/水道/電気)・銀行明細またはカード明細・住民票等 (いずれか1点) ※お客様のお名前・住所が記載されている必要があります。

|            | đ        | お問い合わせ   ライブチャット   ログアウト 🧲 日本語   ▼ |
|------------|----------|------------------------------------|
|            |          |                                    |
| プロフィール     | あなたのフ    | プロフィールを見ます                         |
| あなたのプロフィール |          |                                    |
| 住所を変える     | あなたのプロフィ | ィールを見ます                            |
|            | タイトル 氏。  |                                    |
| パスワードリマインダ | ファーストネーム |                                    |
| ドキュメント     |          |                                    |
|            | 田子       |                                    |
| 又書をアップロート  | 口座の種類    | 個々                                 |
| ビュードキュメント  | ех—л     | xIntrade@jw-consulting.jp          |
| アカウント      | 状態       | 開しいた                               |
| ビューアカウント   | 電話       | 09026263344                        |
| 預金ファンド     | モバイル     |                                    |

#### 確認書類のアップロード方法

専用口座の管理画面から、左側のドキュメント項目から「**文章をアップロード」** メニューをクリックします。 アップロード専用ページ

| 文書をアップロード                                         |
|---------------------------------------------------|
| - 文書をアップロード                                       |
| あなたのアカウントを検証するには、以下の書類のスキャンし、カラーコピーをアップロードしてください。 |
| アップロード日 16/04/2019夜九時02分15秒                       |
| ドキュメントの種類。* ① 運転免許証                               |
| ドキュメントを選択して 2 参照<br>アップロードします。*                   |
| ③ アップロードドキュメントは、 ドキュメントを見ます                       |

すると、アップロード専用ページが表示されますので、こちらから各確認書類 をアップロードして提出作業を行っていきます。

①ドキュメントの種類欄にて、提出書類のタイトルを選択します。

②確認書類を「参照」ボタンを押してアップロードしてください

③最後に「アップロードドキュメントは」ボタンを押して手続きが完了します。

#### 提出書類の確認

| アップロードドキュメントは、「ドキュメントを見ます」                                                                                                    |                      |           |           |  |
|----------------------------------------------------------------------------------------------------|----------------------|-----------|-----------|--|
| アップロードしたドキュメント                                                                                                    |                      |           |           |  |
| <ul> <li>アップロードしたドキュメント</li> <li>以下は、これまでに自分のアカウントにアップロードされ、関連するすべてのドキュメントを記載されています。あなた<br/>されていないドキュメントをアップロードした場合は、ドキュメントのサイズが2メガバイトを超えていないことを確認・<br/>プロードを再試行してください。</li> </ul> |                      |           |           |  |
| ID                                                                                                    | アップロード日              | ドキュメントの種類 | ビュードキュメント |  |
| 11291                                                                                                    | 16/04/2019 21時21分50秒 | 運転免許証     |           |  |

「ドキュメントを見ます」ボタンを押すと、提出された書類が確認出来ます。 身分証明書&住所証明書、この2点書類を提出ください。

※うまくアップロードが出来ない場合は、<u>info@yadix.com</u>まで確認書類を添付

してご送信ください。

## ご入金について

続いて、入金方法についてご案内致します。

Yadix(ヤディックス)では、只今クレジットカード/デビットカード、電信送金(海 外銀行送金)がご利用頂けます。

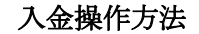

| Trading Experience |                |             |
|--------------------|----------------|-------------|
|                    |                |             |
| プロフィール             | あなたのプロフィールを見ます |             |
| あなたのプロフィール         |                |             |
| 住所を変える             | - あなたのプロフィ-    | -ルを見ます      |
| パフロードリフィング         | タイトル           | £.          |
| 7,25-1944,29       | ファーストネーム       | ī.          |
| ドキュメント             | 苗字             |             |
| 文書をアップロード          | 口座の種類          | 個々          |
| ビュードキュメント          | Eメール           |             |
| アカウント              | 状態             | 保留中のドキュメント  |
| ビューアカウント           | 電話             |             |
| 預金ファンド             | モバイル           |             |
| 内部転送               | 住所             | 1-33-10≱1FC |

まず、専用口座にログインして頂き、左側に表示されているアカウントメニュ ーの中にある「**預金ファンド」**をクリックします。

 $\downarrow \qquad \downarrow$ 

# 取引口座一覧

| アカウント                | プロパティ              | 状態           | バランス | 行動            |
|----------------------|--------------------|--------------|------|---------------|
| メタトレーダー4<br>59646409 | クラシック口座<br>1 : 500 | 有効<br>読み取り専用 | 0USD | このアカウントに資金を提供 |
|                      |                    |              |      | 資金を引き出します     |
|                      |                    |              |      | 変更を活用         |
|                      |                    |              |      | 内部転送          |

すると、各取引口座一覧が表示されますので、ご入金されるアカウント内より 「このアカウントに資金を提供」ボタンを押します。

 $\downarrow \qquad \downarrow$ 

| 預金ファンドページ                                                      |                                         |  |
|----------------------------------------------------------------|-----------------------------------------|--|
| 預金ファンド                                                         |                                         |  |
| - 預金ファンド                                                       |                                         |  |
| あなたのYadixの取引口座に資金<br>択してください。                                  | を使給するために、あなたが入金したい金額を入力し、下記の支払いオプションから違 |  |
| リクエストの日付                                                       | 17/04/2019夜9時16分29秒                     |  |
| 顧客名:                                                           | 直樹中村                                    |  |
| お客様のEメール:                                                      | xIntrade@jw-consulting.jp               |  |
| MT4口座番号:                                                       | 59646409                                |  |
| バランス:                                                          | OUSD                                    |  |
| デポジットの合計:                                                      | 100                                     |  |
|                                                                | お好みのオプションを選択してください                      |  |
| Skrill - 料金:                                                   | 1%+ \$、0.25 ネッテラー - 手数料:2.5%+ \$、0.25   |  |
| クレジットカードでSkrill - 手数料:2.9%+ \$、0.25 クレジットカード - 手数料:3%+ \$、0.25 |                                         |  |
| FasaPayのUSD - 手数科:0% 電信送金の詳細 - 手数科:0%                          |                                         |  |

続いて、預金ファンドページが表示されますので、デポジットの合計欄より入 金金額を入力した上で、その下にある各オプション(入金方法)パネルを選択し て、入金手続きを開始していきます。 ■入金方法(クレジットカード)

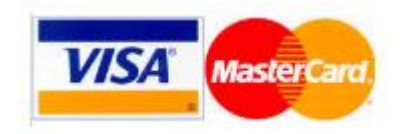

クレジットカード決済とは、ご自身が所有するクレジットカードを利用して Yadix(ヤディックス)の専用口座に入金させる方法です。

カード決済の場合、手続きが完了するとあなたの口座に直ぐに反映されますの で早く取引したい場合にはとても便利です。

尚、Yadix(ヤディックス)では VISA、Master Card による入金サービスを取り 扱っております。

VISA、Master Card、による最低入金額は 100 ドルからです。 ※デビットカードもご利用可能です。

●入出金に大変便利なデビットカード

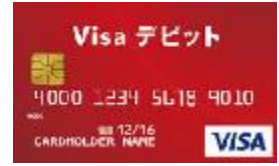

デビットカードとは、通常のクレジットカードとは違い、デビットカード発行 銀行の預金残高からクレジットカード扱いで入金させていくシステムです。 出金される場合も、ご自身の預金口座の方へ出金されます。

また、デビットカードを使用した場合、クレジットカードとは違い月1回定め られた締め日・出金日というのは基本的に無い為、通常のクレジットカードに 比べて、出金に掛る時間も短縮出来るという事で大変便利なカードです。

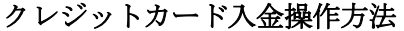

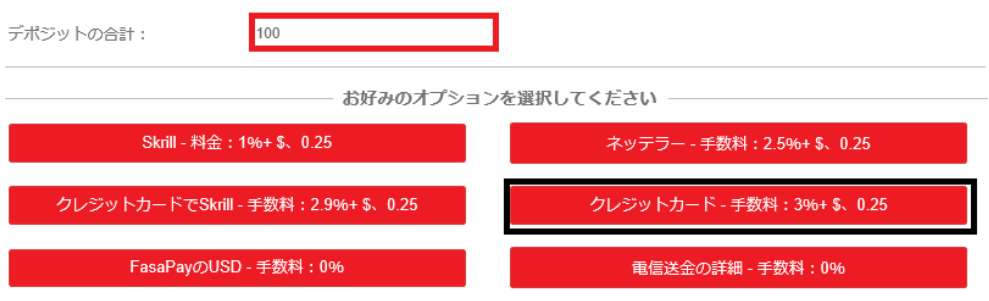

預金ファンドページから、デポジットの合計欄より入金金額を入力した上で、

「Credit Card – Fees: 3% + \$0.25」パネルをクリックします。

クレジットカード決済記入例

| Trading Experience                                     |  |  |
|--------------------------------------------------------|--|--|
| クレジットカード決済 (Visa/MasterCard/JCB) 🐠 🐶 VISA              |  |  |
| ノート 番号 カード表面記載の13~19桁の数字をご入力ください。                      |  |  |
| 1234567890123456                                       |  |  |
| 有効期限<br>3月 ▼ / 2020 ▼ 123<br><sup>カード 表面の下 3桁の数字</sup> |  |  |
| カード名義人(半角アルファベット) 5                                    |  |  |
| Taro Yamada                                            |  |  |
| 支払金額 USD 100.00                                        |  |  |
| 6 クレジットカード決済                                           |  |  |

すると、クレジットカード決済入金ページが表示されますので、こちらからクレジットカード情報を入力&選択していきます。

①日本国旗を選択して日本語へ変換していきます。

②クレジットカード番号を入力してください。(ハイフン無しの半角数字)

③カード有効期限を選択ください。

④カード裏面に表示されている下3桁のセキュリテイコードを入力します。

⑤**カード名義人**を半角ローマ字で入力します。

⑥最後に「クレジットカード決済」ボタンを押して入金手続きが完了します。

#### ※クレジットカード決済ご利用の場合

Yadix(ヤディックス)では、クレジットカードの入金後に、全てのお客様に対し てご利用頂いたクレジットカードの両面コピーの画像をアップロードして頂く 必要がございます。

インターネット上でのなりすましや詐欺を防ぐ為に、お手数ですが下記の点に ご注意の上、ご協力の程宜しくお願い致します。

・support@yadix.com よりメールを受領後に、必ずメンバーログイン後のサイトにてアップロードください。

クレジットカード提出の際は 表面)クレジットカード番号(最初の 12 桁)は隠す。 裏面)3 桁のセキュリテイコード(CVV 番号)は隠す。

以上の箇所がわからないよう加工または隠してご提出ください。

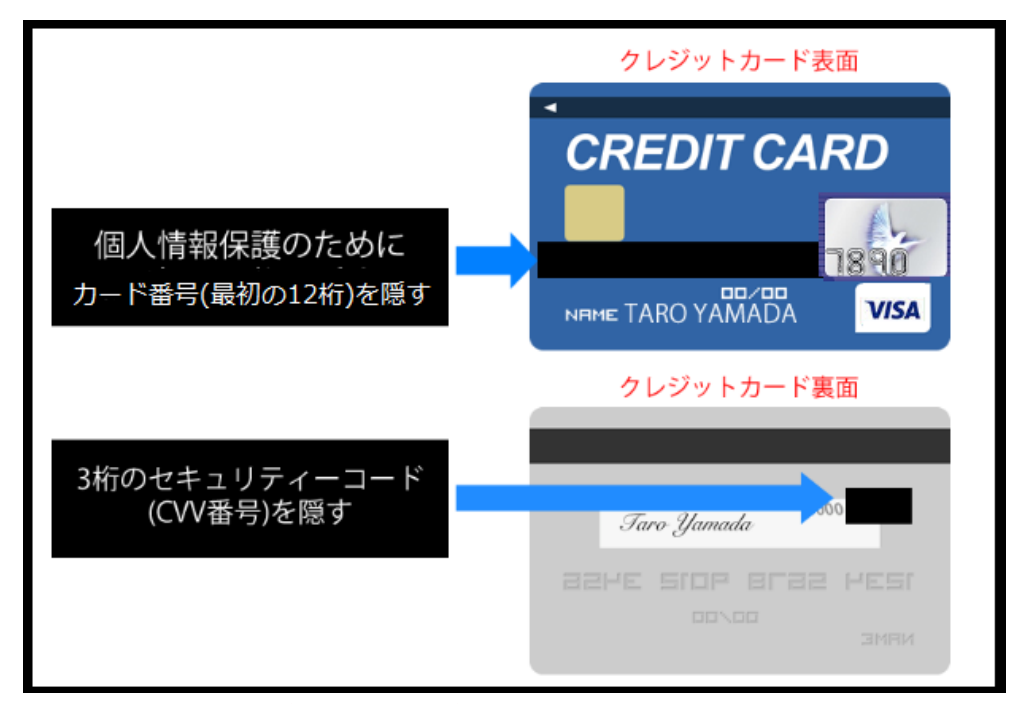

※アップロードが実施されない場合、状況に応じて、取引の停止などが行なわれる場合が御座いますので、予めご了承ください。

## 銀行送金(電信送金)について

続いて、銀行送金(電信送金)についてご案内致します。 Yadix(ヤディックス)では、海外への銀行送金(電信送金)をご利用頂けます。 但し海外送金の為、どうしてもあなたのアカウントに金額が反映されるまでに 約5営業日程掛かりますので、あらかじめご了承ください。

#### 銀行送金(電信送金)操作方法

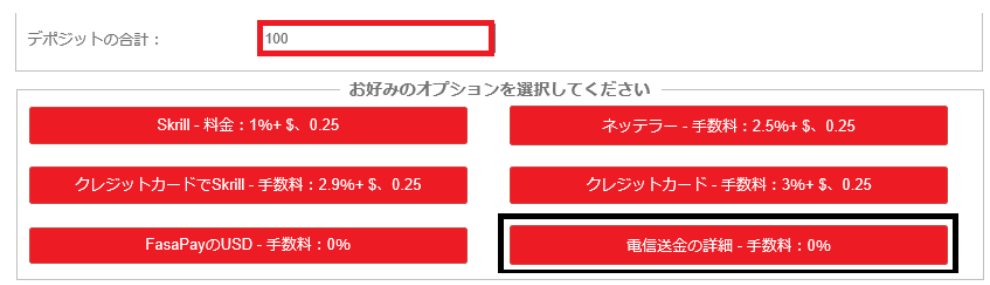

預金ファンドページから、デポジットの合計欄より入金金額を入力した上で、 「電信送金の詳細 – 手数料 0%」パネルをクリックします。

#### 日本円対応の Yadix 銀行口座情報(2018年8月2日時点)

| Beneficiary Name:           | EPAYMENTS SYSTEMS LTD CLIENTS FUNDS                    |
|-----------------------------|--------------------------------------------------------|
| Beneficiary's Address:      | Palladium House 1-4 Argyll Str. London, United Kingdom |
| Beneficiary's Bank:         | Rietumu Banka                                          |
| Beneficiary's Bank Address: | Vesetas 7, Riga, LV-1013, LATVIA                       |
| SWIFT:                      | RTMBLV2X                                               |
| IBAN:                       | LV41RTMB0000634806048                                  |
| Payment Details/Reason:     | e-Wallet 001-024263                                    |

※日本国内の銀行から、日本円(JPY)で下記の口座へ送金頂くことで、お客様の取引口座へ入金可能です。最低入金額 10,000 円~ お客様の銀行送金が完了次第、ご利用明細票のコピーを <u>support@yadix.com</u>ま でお送りください。

# 【Yadix(ヤディックス)カスタマーサポート】

サイトに関するお困りご不明な点、ご質問等ございましたら Yadix(ヤディックス)サポートデスクまで、お気軽にお問い合わせください。 日本語のわかる日本人専門スタッフが、E メールにてご対応させていただきます。

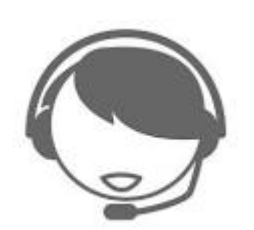

| 日本語氏名* (例:山田 太郎) | Email       |
|------------------|-------------|
| こちらに質問を記入してください  |             |
|                  | <b>絵画する</b> |

【Yadix(ヤディックス)日本語サポートデスク】 営業日:日曜日~金曜日 営業時間:(日本時間 14:30~22:00 まで) Email: <u>jp@yadix.com</u>